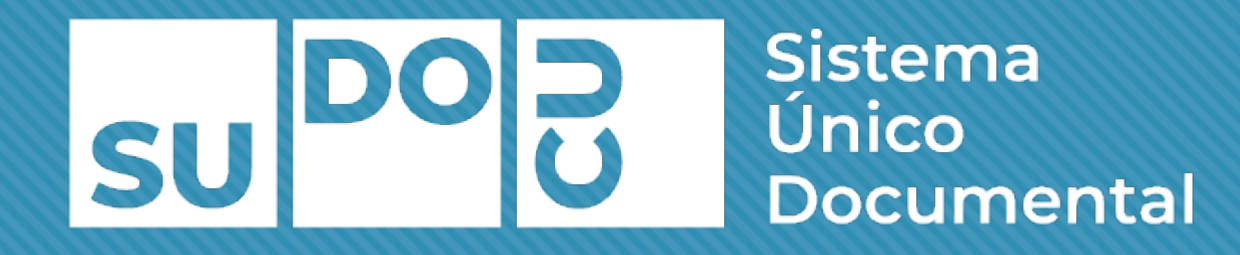

#### Paso a paso: circuito administrativo

## PASO A PASO

A continuación, explicaremos el paso a paso de un circuito de Notas entre tres usuarios.

El objetivo del presente ejercicio es practicar sobre:

- Ingreso a SUDOCU
- Creación de documento a través del Módulo de Gestión
- Carga de archivos adjuntos en formato PDF
- Carga de imágenes
- Autorización de documentos
- Creación de Trámites
- Carga de documentos en un trámite
- Remisión de un Trámite entre usuarios

# PREVIOAL TINICIO DEL TRÁMITE

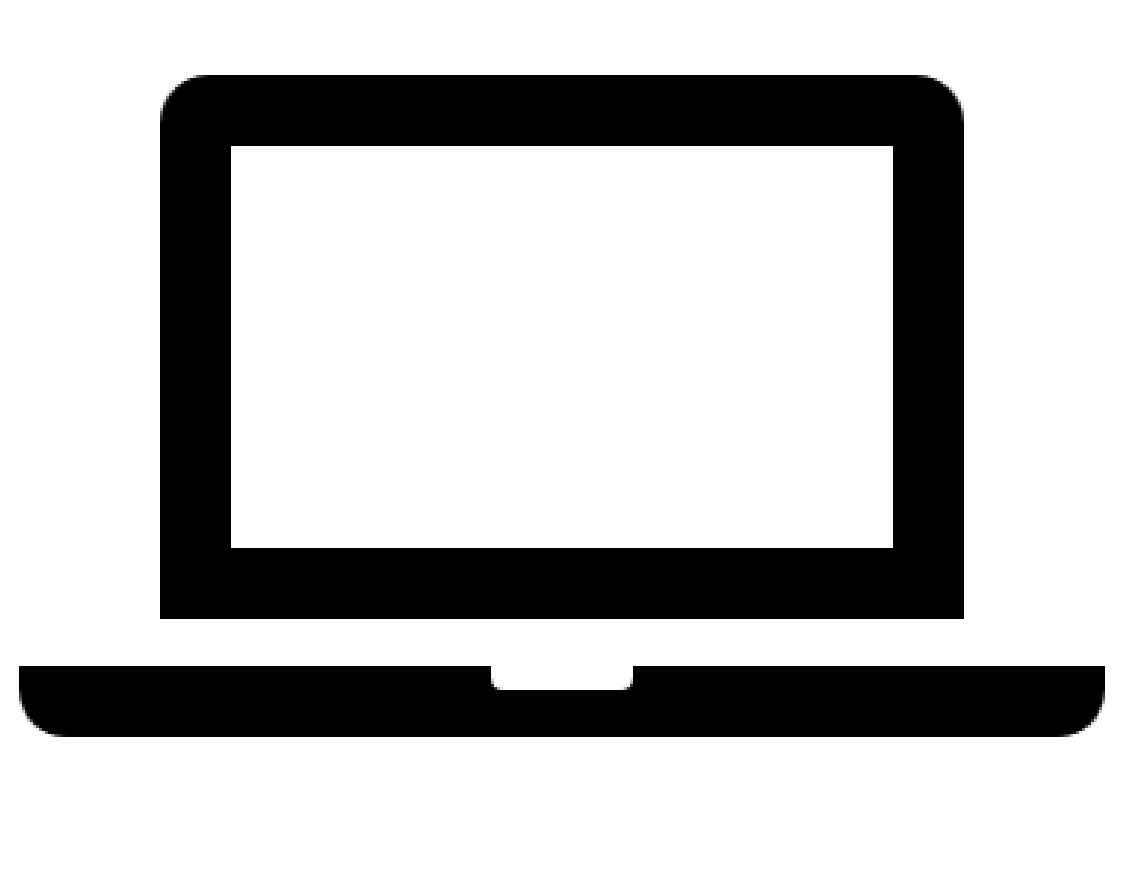

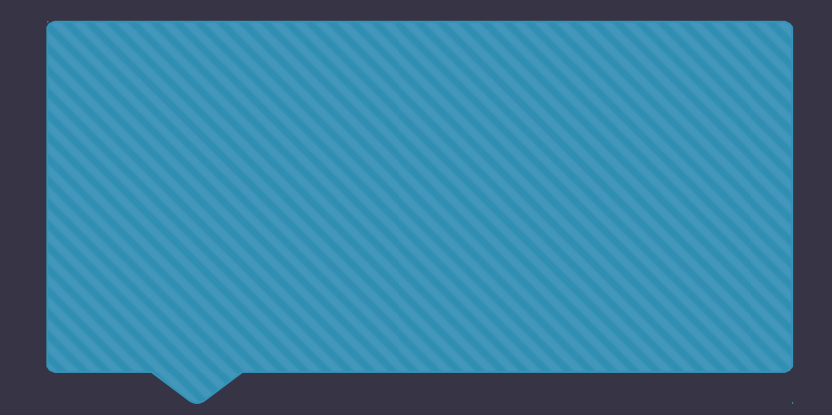

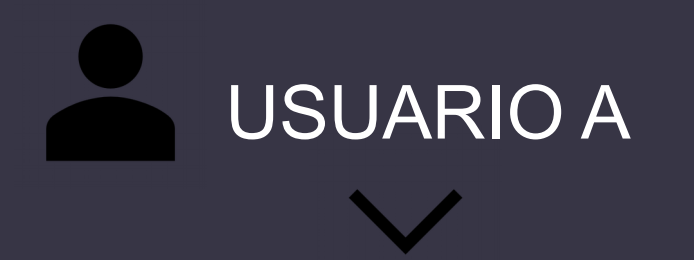

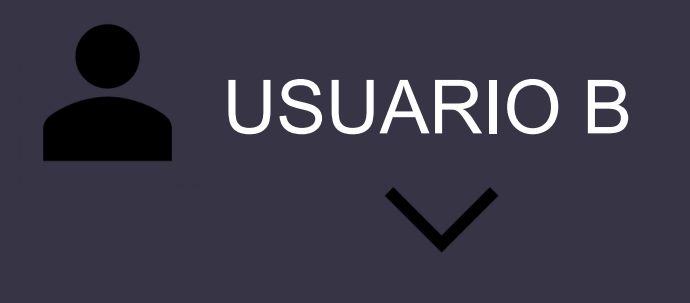

### ACCESO ÁREAS A y C

ACCESO ÁREAS B y C

Usuarios A y B dan de alta un nuevo documento, presionando el botón "Nuevo Documento", y seleccionando el tipo de documento "NOTA".

En el formulario colocar título al nuevo documento. Luego clickear en el ícono de guardado (consultar Manual SUDOCU) para dar de alta el documento.

3

Agregar contenido al documento y colocar palabras clave que facilitaran su búsqueda dentro del sistema

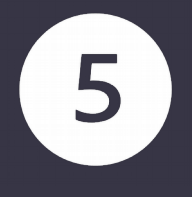

Adjuntar una imagen y un PDF al documento

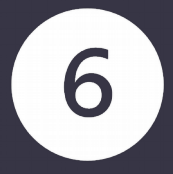

Guardar el documento presionando el ícono de guardado

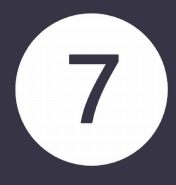

Volver al listado de documentos. En el listado de documentos probar la herramienta "Exportar a PDF" y verificar que el documento contenga el PDF y la imagen adjunta, además de los datos ingresados. Con ambos usuarios, con la herramienta "Modificar" abrir el documento, ir al final del formulario y hacer click en "Autorizar".

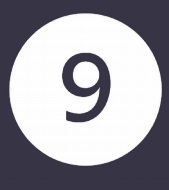

8

Dirigirse al archivo del área, y verificar que el documento se encuentra autorizado y cerrado.

## **USUARIO A**

Crear ahora un trámite. Ingresar un título y guardarlo

Una vez guardado el trámite, incorporarle el documento que acabamos de autorizar, guardar el trámite y volver a la vista de expedientes / trámites

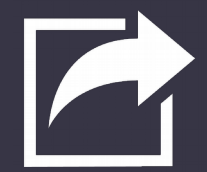

Seleccionar el trámite y con la herramienta "Remitir", enviarlo al área del Usuario B

## **USUARIO B**

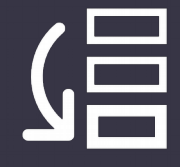

Con el usuario UB ingresar a la vista de Expedientes, y verificar que haya llegado el trámite.

Con la herramienta "Modificar" en la vista de expedientes / trámites, ingresar al trámite e incorporar el trámite creado y autorizado por el usuario B.

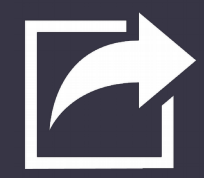

Volver a la vista de Expedientes/Trámites y con la herramienta "Remitir" enviar el trámite al área C (a la que tienen acceso los usuarios A y B) Con ambos usuarios posicionarse en el área C, dirigirse a Expedientes/Trámi tes y confirmar que ambos ven el trámite remitido.

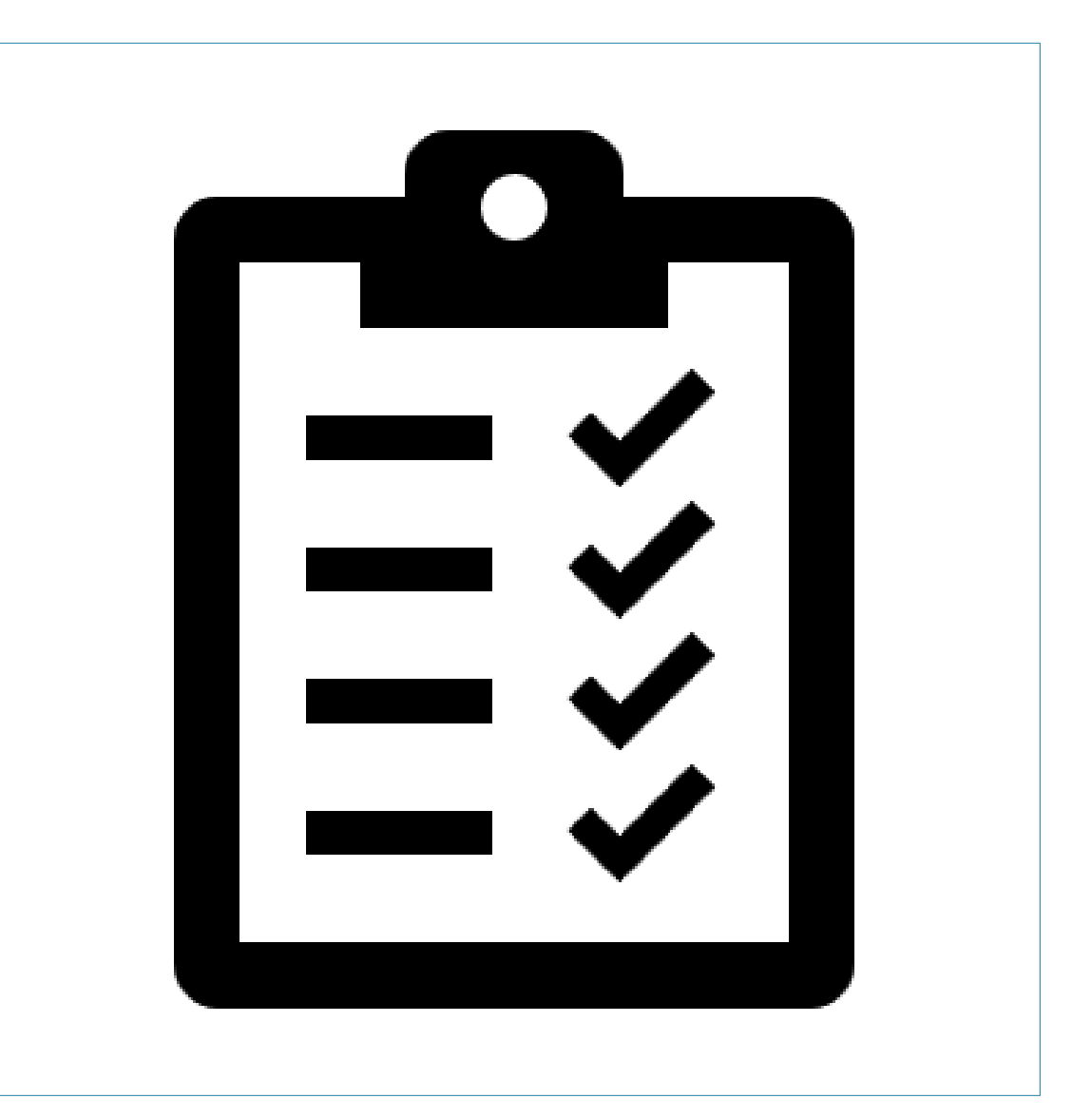